# Prime Collaboration Provisioning Does Not Display Products Under Subscribers After Synchronization

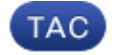

Document ID: 116698

Contributed by Christos Georgiadis, Cisco TAC Engineer. Oct 29, 2013

## Contents

Introduction Background Information Problem Solution Scenario 1 Scenario 2 Related Information

### Introduction

This document describes the problem encountered where products are not listed under subscribers as expected in Cisco Prime Collaboration Provisioning after domain synchronization occurs, and offers solutions to the problem.

# **Background Information**

The Cisco Prime Collaboration Provisioning Server is used in order to import products (phones, lines, Extension Mobility (EM) profiles) and infrastructure objects (route patterns, translation patterns) into its database from the processors (Cisco Unified Communications Manager (CUCM), Cisco Unity Connection).

Service areas are created in Cisco Prime Collaboration Provisioning for these reasons:

- In order to categorize the imported products
- In order to prepopulate several product fields during an order

This document focuses on the former scenario.

# Problem

Sometimes after the domain synchronization ends successfully, the administrator notices that several products (phones, lines, extension mobility profiles, for example) are not displayed under the expected subscribers.

As this example shows, when you navigate to the *CUCM Administration pages > User Management > End User*, the user has only one device associated, where there should be many:

| User Information          |                           |                                                        |
|---------------------------|---------------------------|--------------------------------------------------------|
| NOTE: The add and delet   | e function are disabled l | because the user directory is sync with LDAP.          |
| (i.e. The Enable Synchron | nization From LDAP Serv   | ver flag on the LDAP System Configuration is checked). |
|                           |                           |                                                        |
| LDAP Sync Status          |                           | Active                                                 |
| User ID*                  |                           | cgeorgia                                               |
| PIN                       |                           | Edit Credential                                        |
| Confirm PIN               |                           | •••••                                                  |
| Last name*                |                           | Georgiadis                                             |
| Middle name               |                           |                                                        |
| First name                |                           | Christos                                               |
| Telephone Number          |                           |                                                        |
| Mail ID                   |                           | cgeorgia@greece.lab                                    |
| Manager User ID           |                           |                                                        |
| Department                |                           |                                                        |
| User Locale               |                           | English, United States 👻                               |
| Associated PC             |                           |                                                        |
| Digest Credentials        |                           | •••••••••                                              |
| Confirm Digest Credentia  | ls                        | •••••                                                  |
| Name Dialing              |                           | GeorgiadisChristos                                     |
| Number of Digits needed   | for the Unique AA Name    | e 1                                                    |
| Device Information        |                           |                                                        |
| Controlled Devices        |                           | -                                                      |
| Controlled Devices        | SEP0003E386360            | ir 🔺                                                   |
|                           |                           | Device Association                                     |
|                           |                           |                                                        |

After a processor and domain synchronization occurs, the phone does not display under the subscriber.

In Cisco Prime Collaboration Provisioning, navigate to *Deploy > Search Subscribers*, and search for the User ID of the specific subscriber.

| Subscriber Record Options          |                                                      |                           |        |                           |  |
|------------------------------------|------------------------------------------------------|---------------------------|--------|---------------------------|--|
| ③ Christos Georgiadis (cgeorgia)   | Subscriber Record Details                            | Subscriber Record Details |        |                           |  |
| New Order     Personal Settings    | Found S Products. 🚦                                  |                           |        |                           |  |
| Subscriber Notes     Move Services | ProductName                                          | Location                  | Status | Last Update               |  |
|                                    | Enable Mobility Support (Mobility and Mobile Voice A | BRU                       | Active | 19-10-2013 12:40:16 +0200 |  |
| View Orders                        | Enable Presence (UPS License Enabled)                | BRU                       | Active | 19-10-2013 12:40:16 +0200 |  |
| There were no Orders found.        | - Enable Presence Clent (UPC License Enabled)        | BRU                       | Active | 19-10-2013 12:40:16 +0200 |  |
|                                    | Enable SoftPhone Support                             | BRU                       | Active | 19-10-2013 12:40:15 +0200 |  |
|                                    | Extension Mobility Access (Cisco 7960: cgeorgia_dp)  | BRU                       | Active | 19-10-2013 12:40:16 +0200 |  |

The phone with the MAC address *0003E386360F* is not listed, although the processor and domain synchronization has completed successfully. Access the *Domain Detailed Synchronization Log* in order to investigate:

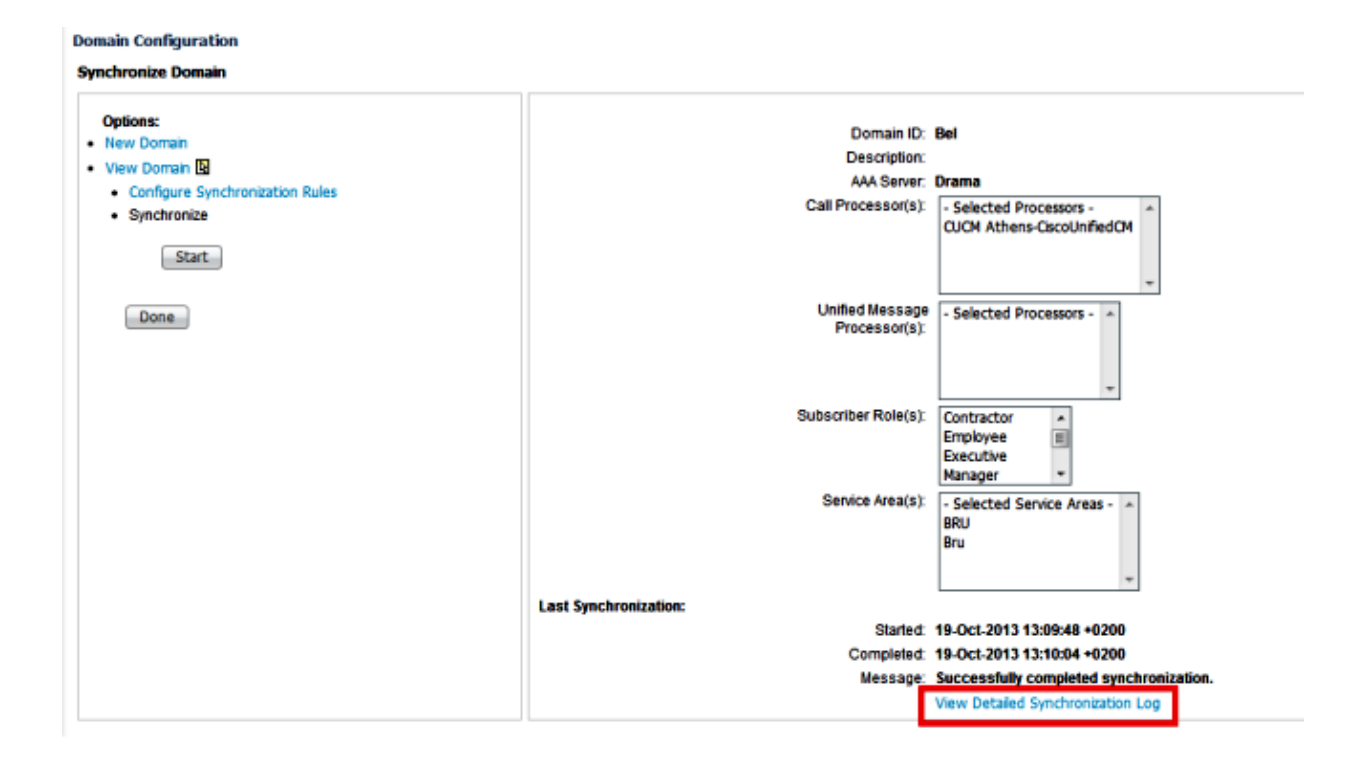

The Domain Detailed Synchronization Log shows this error:

```
The phone SEP0003E386360F and its lines could not be added to the subscriber
record because a service area with the following properties could not be
determined in the domain Bel:
Call Processor: CUCM Athens-CiscoUnifiedCM
Voice Device Group: Default
Common Device Configuration: null
Call Search Space (Device): null
Location: Hub_None
Protocol: SCCP
```

### Solution

#### Scenario 1

In this scenario, the service area configuration does not match the phone configuration. This relates to how the product, which is the phone in this scenario, is mapped to the configured service area in Cisco Prime Collaboration Provisioning.

Here are the matching rules for all of the products:

| Processor         Product         Attributes Matching Service Area           Call Processor         Pointe         DevicePoil         DevicePoil           Calling Search Space (Device)         Location         Common Device Config         Common Device Config           Calling Search Space (Device)         Location         Pointe Protocol         Common Device Config           Calling Search Space (Line)         Coation         Coation         Coation           Calling Search Space (Line)         Coation         Coation         Coation           Calling Search Space (Line)         Coation         Coation         Coation           Route Partition         Protocol         Voice Calleway References         Voice Calleway References           Unified Message Processor (Voicemat)         Note         Though Line belongs to the Call Processor, it is dependent on the Unified Message Processor for Voicemat.           Email Processor (Email)         Note         Though Line belongs to the Call Processor, it is dependent on the Email Processor for Voicemat.           Soft Phone         -         Email Processor (Email)         Role Partition           Note         Though Line belongs to the Call Processor, it is dependent on the Email Processor for Voicemat.         Role Partition           Role Partition         -         Coating Partit Processor (Clear All Processor, it is dependent on the                                                                       |                            |                                |                                                                                                    |  |  |  |
|----------------------------------------------------------------------------------------------------|----------------------------|--------------------------------|----------------------------------------------------------------------------------------------------|--|--|--|
| Call Processor         Phone         Device/Indo           Calling Search Space (Device)         Calling Search Space (Device)           Location         Phone Protocol           Location         Phone Protocol           Line         Device/Pool           Calling Search Space (Line)         Commo Device Config           Calling Search Space (Line)         Commo Device Config           Calling Search Space (Line)         Commo Device Config           Calling Search Space (Line)         Commo Device Config           Calling Search Space (Line)         Commo Device Config           Route Partition         Phone           Protocol         Torough Line beings to the Call Processor, E is dependent on the Unified Message Processor for Voicemal.           Final Processor (Calling)         Torough Line beings to the Call Processor, E is dependent on the Email Processor for Voicemal.           Soft Phone         —           Entersion Mobility Access         —           Route Partition         Phone           Mobility         —           Entersion Mobility Access         —           Route Destination Profile         Calling Search Space           Route Destination Profile         Device Pool           Calling Search Space         Calling Search Space           Route Pre                                                                                                    | Processor Type             | Product                        | Attributes Matching Service Area                                                                                                    |  |  |  |
| Soft Priore                                                                                                    | Call Processor             | Phone                          | DevicePool                                                                                                    |  |  |  |
| Celling Search Space (Device)           Location           Phone Protocol           Line         DevicePool           Celling Search Space (Line)           Celling Search Space (Line)           Celling Search Space (Line)           Location           Route Pertition           Protocol           Voice Gateway References           Voice Gateway References           Voice Gateway References           Voice Gateway References           Voice Gateway References           Voice Gateway References           Voice Gateway References           Voice Gateway References           Voice Gateway References           Voice Gateway References           Voice Gateway References           Voice Gateway References           Voice Gateway References           Voice Gateway References           Caling Search Space           Entension Mobility Access           –           Extension Mobility Access           Reute Partition           Mobility           Processor (Client User Settings)           Gating Search Space           Reute Destination Profile           Device Pool           Gating Search Space <t< td=""><td></td><td></td><td colspan="4">Common Device Config</td></t<>                                                                                                    |                            |                                | Common Device Config                                                                                                    |  |  |  |
| Location         Phone Protocol           Line         DevicePool           Common Device Config         Common Device Config           Calling Search Space (Line)         Config Search Space (Line)           Location         Route Portition           Protocol         Voice Gateway References           Voice Gateway References         Voice Gateway References           Voice Gateway References         Voice Gateway References           Voice Gateway References         Voice Gateway References           Voice Gateway References         Voice Gateway References           Voice Gateway References         Voice Gateway References           Voice Gateway References         Voice Gateway References           Voice Gateway References         Voice Gateway References           Voice Gateway References         Voice Gateway References           Voice Gateway References         Voice Gateway References           Voice Gateway References         Voice Gateway References           Soft Phone         –           Extension Mobility Access         –           Extension Mobility Access Line         Caling Search Space           Renote Destination Profile         Device Pool           Gaing Search Space         Caling Search Space           Enable Presence Client & associated with the                                                                                                    |                            |                                | Calling Search Space (Device)                                                                                                    |  |  |  |
| Phone Protocol         Line       DevicePool         Common Device Config         Calling Search Space (Line)         Location         Route Partition         Protocol         Voice Gateway References         Unified Massage Processor (Voicemail)         Infied Massage Processor (Voicemail)         Infied Massage Processor (Voicemail)         Revert Processor (Eneti) </td <td></td> <td></td> <td colspan="4">Location</td>                                                                                                    |                            |                                | Location                                                                                                    |  |  |  |
| Line DevicePool Commo Device Confg Calling Search Space (Line) Location Route Partition Route Partition Protocol Voice Gate way References Unified Message Processor (Voicemai) Note Trough Line beiongs to the Call Processor, it is dependent on the Unified Message Processor for Voicemai. Enail Processor (Email) Soft Phone - Extension Mobility Access - Extension Mobility Access - Extension Mobility Access - Extension Mobility Access - Route Partition Mobility - Rendo Destination Profile Device Pool Calling Search Space Route Partition Mobility - Rendo Destination Profile Enable Presence Client Unified Presence Processor (Client User Settings). Enable Presence Client Unified Presence Enable Presence Client User Settings product. Though Enable Presence Enable Presence Client, and Client User Settings products are available only for Clicou Unified Presence Bix. User Services -                                                                                                    |                            |                                | Phone Protocol                                                                                                    |  |  |  |
| Soft Phone         -           Extension Mobility Access         -           Extension Mobility Access         -           Route Partition         -           Route Partition         -           Route Partition         -           Route Partition         -           Route Partition         -           Route Partition         -           Route Partition         -           Route Partition         -           Route Partition         -           Route Partition         -           Route Partition         -           Remote Destination Profile         Calling Search Space           Remote Destination Profile         Device Processor (Cleart User Settings).           Enable Presence Cleart         Unified Presence Processor (Cleart User Settings).           Enable Presence Cleart         Unified Presence Processor (Cleart User Settings).           Enable Presence Cleart         Unified Presence Processor (Cleart User Settings).           Enable Presence Cleart         Unified Presence Processor (Cleart User Settings).           Enable Presence Cleart         Unified Presence Enable Presence Cleart is associated with the Cleart User Settings product.           Note Enable Presence Enable Presence Cleart, and Cleart User Settings product.         Though Enable Prese                                                                                                    |                            | Line                           | DevicePool                                                                                                    |  |  |  |
| Caling Search Space (Line)         Location         Route Partition         Protocol         Voice Gateway References         Unified Message Processor (Voicenal)         Note         Though Line beiongs to the Call Processor, it is dependent on the Unified Message Processor for Voicenal.         Email Processor (Email)         Note         Note         Final Processor (Email)         Soft Phone         Extension Mobility Access         Extension Mobility Access Line         Caling Search Space         Extension Mobility Access Line         Caling Search Space         Renote Destination Profile         Device Pool         Caling Search Space         Enable Presence Client         Unified Presence Processor (Client User Settings).         Enable Presence Client is associated with the Client User Settings product.         Though Enable Presence beings to Call Processor, it is dependent on the Unified Presence Processor for Client User Settings product.         Though Enable Presence beings to Call Processor, it is dependent on the Unified Presence Processor for Client User Settings product.         Note       Enable Presence beings to Call Processor, it is dependent on the Unified Presence Processor for Client User Settings product.         Though Enable Presence beings to Call Process                                                                                                    |                            |                                | Common Device Config                                                                                                    |  |  |  |
| Image: services         Image: services         Image: ser |                            |                                | Calling Search Space (Line)                                                                                                    |  |  |  |
| Route Partition         Protocol         Voice Gateway References         Unified Message Processor (Voicemail)         Note         Indust Ince beiongs to the Call Processor, it is dependent on the Unified Message Processor for Voicemail.         Email Processor (Email)         Note         Note         Though Line beiongs to the Call Processor, it is dependent on the Email Processor for Voicemail.         Entension Mobility Access         —         Extension Mobility Access         Proce Pool         Remote Destination Profile         Device Pool         Caling Search Space         Remote Destination Profile         Device Pool         Caling Search Space         Enable Presence Client         Unified Presence Processor (Client User Settings).         Enable Presence Client         Unified Presence Processor (Client User Settings).         Enable Presence Client         Unified Presence Processor (Client User Settings).         Enable Presence Elent is associated with the Client User Settings product.         Though Enable Presence Elent is associated with the Client User Settings product.         Though Enable Presence Elent is associated with the Client User Settings product.         Though Enable Presence Elent is associated client, and                                                                                                    |                            |                                | Location                                                                                                    |  |  |  |
| Protocol         Voice Gateway References         Unified Message Processor (Voicemal)         Note         Note         Though Line belongs to the Call Processor, it is dependent on the Unified Message Processor for Voicemal.         Email Processor (Email)         Note         Note         Though Line belongs to the Call Processor, it is dependent on the Unified Message Processor for Voicemal.         Email Processor (Email)         Note         Note         Funder Line belongs to the Call Processor, it is dependent on the Email Processor for Email.         Soft Phone       -         Extension Mobility Access       -         Extension Mobility Access       -         Route Partition       Calling Search Space         Renote Destination Profile       Device Pool         Calling Search Space       -         Enable Presence Client!       Unified Presence Processor (Client User Settings).         Enable Presence Client!       Unified Presence Processor (Client User Settings).         Enable Presence Client!       Unified Presence Client User Settings).         Enable Presence Client is associated with the Client User Settings product.       Though Enable Presence Client user Settings products are available only for Clisco Unified Presence 8.x.         User Services       - </td <td></td> <td></td> <td>Route Partition</td>                                                                                                    |                            |                                | Route Partition                                                                                                    |  |  |  |
| Voice Gateway References         Unified Nessage Processor (Voicemal)         Note         Though Line belongs to the Cal Processor, it is dependent on the Unified Nessage Processor for Voicemal.         Email Processor (Email)         Note         Note         Though Line belongs to the Cal Processor, it is dependent on the Unified Nessage Processor for Voicemal.         Email Processor (Email)         Note         Note         Though Line belongs to the Cal Processor, it is dependent on the Email Processor for Email.         Soft Phone         Extension Mobility Access         Extension Mobility Access         Reute Partition         Mobility         Processor (Clent Version For Email         Reute Partition         Mobility         Processor (Clent Version Space         Enable Presence Clent         Unified Presence Clent Is associated with the Clent User Settings product.         Though Enable Presence Clent Is associated with the Clent User Settings product.         Note Enable Presence Clent Is associated with the Clent User Settings product.         Note Enable Presence Clent Is associated with the Clent User Settings product.         Note Enable Presence Clent Is associated with the Clent User Settings product.         Note Enable Presence Clent, Is associated with the Clent User Sett                                                                                                    |                            |                                | Protocol                                                                                                    |  |  |  |
| Wolfed Message Processor (Volcemail)         Note       Trough Line belongs to the Call Processor, it is dependent on the Unified Message Processor for Volcemail.         Email Processor (Email)       Trough Line belongs to the Call Processor, it is dependent on the Email Processor for Email.         Soft Phone       -         Extension Mobility Access       -         Extension Mobility Access       -         Extension Mobility Access       -         Remote Destination Profile       Calling Search Space         Remote Destination Profile       Device Prot         Calling Search Space       Calling Search Space         Enable Presence Client       Unified Presence Processor (Client User Settings).         Enable Presence Client       Unified Presence Processor (Client User Settings).         Note       Though Enable Presence Client is associated with the Client User Settings product.         Though Enable Presence Elevies to Call Processor, it is dependent on the Unified Presence Processor for Client User Settings.         Note       Though Enable Presence Client, and Client User Settings product.         Though Enable Presence Elevies to Call Processor, it is dependent on the Unified Presence Processor for Client User Settings.         Note       Though Enable Presence Client, and Client User Settings product.         Though Enable Presence Elevies to Client User Settings product.       Though Enable Presence Elevi                                     |                            |                                | Voice Gateway References                                                                                                    |  |  |  |
| Note         Though Line belongs to the Cal Processor, it is dependent on the Unified Message Processor for Voicemail.           Email Processor (Email)         Though Line belongs to the Cal Processor, it is dependent on the Email Processor for Email.           Soft Phone            Extension Mobility Access            Extension Mobility Access Line         Calling Search Space           Route Partition            Note         Though Line belongs to the Cal Processor, it is dependent on the Email Processor for Email.           Note            Extension Mobility Access            Renote Destination Profile         Calling Search Space           Remote Destination Profile         Device Pool           Calling Search Space            Enable Presence Client         Unified Presence Processor (Client User Settings).           Enable Presence Client         Enable Presence Elent is associated with the Client User Settings product.           Note         Enable Presence Elent is associated with the Client User Settings product.           Note         Enable Presence, Enable Presence Client, and Client User Settings products are available only for Clisco Unified Presence 8 x.           User Services                                                                                                    |                            |                                | Unified Message Processor (Volcemai)                                                                                                    |  |  |  |
| Email Processor (Email)           Note         Though Line belongs to the Call Processor, it is dependent on the Email Processor for Email.           Soft Phone         -           Extension Mobility Access         -           Extension Mobility Access Line         Calling Search Space           Route Partition         Device Pool           Remote Destination Profile         Device Pool           Calling Search Space         Calling Search Space           Remote Destination Profile         Device Pool           Calling Search Space         Calling Search Space           Remote Destination Profile         Device Pool           Calling Search Space         Calling Search Space           Note Enable Presence Client is associated with the Client User Settings product.<br>Though Enable Presence Client is associated with the Client User Settings product.<br>Though Enable Presence belongs to Call Processor, it is dependent on the Unified Presence Processor for Client User Settings.<br>Note Enable Presence Enable Presence Client, and Client User Settings products are available only for Clisco Unified Presence 8 x.           User Services         -                                                                                                    |                            |                                | Note Though Line belongs to the Call Processor, it is dependent on the Unified Message Processor for Voicemail.                                                                                       |  |  |  |
| Note         Though Line belongs to the Call Processor, it is dependent on the Email Processor for Email.           Soft Phone            Extension Mobility Access            Extension Mobility Access Line         Calling Search Space           Route Partition         Route Partition           Mobility            Remote Destination Profile         Device Pool           Calling Search Space         Calling Search Space           Enable Presence Client         Unified Presence Processor (Client User Settings).<br>Enable Presence Client is associated with the Client User Settings product.<br>Though Enable Presence Biologs to Call Processor, it is dependent on the Unified Presence Processor for Client User Settings.<br>Note Enable Presence Client, and Client User Settings products are available only for Clisco Unified Presence 8 x.           User Services                                                                                                    |                            |                                | Email Processor (Email)                                                                                                    |  |  |  |
| Soft Phone       -         Extension Mobility Access       -         Extension Mobility Access Line       Calling Search Space         Route Partition       Route Partition         Mobility       -         Remote Destination Profile       Device Pool         Calling Search Space       Calling Search Space         Enable Presence Client       Unified Presence Processor (Client User Settings).         Enable Presence Client       Unified Presence Processor (Client User Settings).         Note Enable Presence Client is associated with the Client User Settings product.       Though Enable Presence Client is associated with the Client User Settings product.         User Services       -                                                                                                    |                            |                                | Note Though Line belongs to the Call Processor, it is dependent on the Email Processor for Email.                                                                                                    |  |  |  |
| Extension Mobility Access          Extension Mobility Access Line       Calling Search Space         Route Partition       Route Partition         Mobility          Remote Destination Profile       Device Pool         Calling Search Space       Calling Search Space         Enable Presence Client       Unified Presence Processor (Client User Settings).<br>Enable Presence Client is associated with the Client User Settings product.<br>Though Enable Presence Biologs to Call Processor, it is dependent on the Unified Presence Processor for Client User Settings.<br>Note Enable Presence Client, and Client User Settings products are available only for Clisco Unified Presence 8 x.         User Services                                                                                                    |                            | Soft Phone                     | -                                                                                                    |  |  |  |
| Extension Mobility Access Line         Calling Search Space           Route Partition         Route Partition           Mobility         —           Remote Destination Profile         Device Pool           Calling Search Space         Calling Search Space           Enable Presence Client         Unified Presence Processor (Client User Settings).<br>Enable Presence Client is associated with the Client User Settings product.<br>Though Enable Presence Elent is associated with the Client User Settings product.<br>Note Enable Presence Elent, and Client User Settings products are available only for Clisco Unified Presence 8.x.           User Services         —                                                                                                    |                            | Extension Mobility Access      | -                                                                                                    |  |  |  |
| Route Partition           Mobility            Remote Destination Profile         Device Pool           Calling Search Space         Lunified Presence Client         Unified Presence Processor (Client User Settings).<br>Enable Presence Client is associated with the Client User Settings product.<br>Though Enable Presence Elient is associated with the Client User Settings product.<br>Note Enable Presence, Enable Presence Client, and Client User Settings products are available only for Clisco Unified Presence 8.x.           User Services                                                                                                    |                            | Extension Mobility Access Line | Calling Search Space                                                                                                    |  |  |  |
| Mobility         —           Remote Destination Profile         Device Pool           Calling Search Space         Calling Search Space           Enable Presence Client         Unified Presence Processor (Client User Settings).<br>Enable Presence Client is associated with the Client User Settings product.<br>Though Enable Presence Elentis associated with the Client User Settings product.<br>Though Enable Presence, Enable Presence Client, and Client User Settings products are available only for Clisco Unified Presence 8.x.           User Services         —                                                                                                    |                            |                                | Route Partition                                                                                                    |  |  |  |
| Remote Destination Profile         Device Pool           Caling Search Space         Caling Search Space           Enable Presence Client         Unified Presence Processor (Client User Settings).<br>Enable Presence Client is associated with the Client User Settings product.<br>Though Enable Presence belongs to Call Processor, it is dependent on the Unified Presence Processor for Client User Settings.<br>Note Enable Presence, Enable Presence Client, and Client User Settings products are available only for Clisco Unified Presence 8 x.           User Services         —                                                                                                    |                            | Mobility                       | -                                                                                                    |  |  |  |
| Calling Search Space           Enable Presence Client         Unified Presence Processor (Client User Settings).<br>Enable Presence Client is associated with the Client User Settings product.<br>Though Enable Presence Elents of Call Processor, it is dependent on the Unified Presence Processor for Client User Settings.<br>Note Enable Presence, Enable Presence Client, and Client User Settings products are available only for Clisco Unified Presence 8.x.           User Services         —                                                                                                    |                            | Remote Destination Profile     | Device Pool                                                                                                    |  |  |  |
| Enable Presence Client         Unified Presence Processor (Client User Settings).           Enable Presence Client is associated with the Client User Settings product.         Though Enable Presence Client is associated with the Client User Settings product.           Note Enable Presence, Enable Presence Client, and Client User Settings products are available only for Clisco Unified Presence 8.x.           User Services         —                                                                                                    |                            |                                | Calling Search Space                                                                                                    |  |  |  |
| Enable Presence Clenk is associated with the Clenk User Settings product.     Though Enable Presence belongs to Call Processor, it is dependent on the Unified Presence Processor for Client User Settings.     Note Enable Presence, Enable Presence Client, and Client User Settings products are available only for Clisco Unified Presence 8.x.     User Services —                                                                                                    |                            | Enable Presence Client         | Unified Presence Processor (Client User Settings).                                                                                                    |  |  |  |
| User Services         —                                                                                                    |                            |                                | Enable Presence Clenk is associated with the Clenk user beautys product.<br>Though Enable Presence before to Call Processor it is dependent on the Unified Presence Processor for Clent User Sattings |  |  |  |
| User Services —                                                                                                    |                            |                                | Note Enable Presence, Enable Presence Client, and Client User Settings products are available only for Clisco Unified Presence 8.x.                                                                   |  |  |  |
|                                                                                                    |                            | User Services                  | -                                                                                                    |  |  |  |
| Unified Presence Processor Client User Settings -                                                                                                    | Unified Presence Processor | Client User Settings           | -                                                                                                    |  |  |  |
| Unified Message Processor Unified Messaging Info This product is added to the Service Area that is set on its associated email or voicemail product.                                                                                                    | Unified Message Processor  | Unified Messaging Info         | This product is added to the Service Area that is set on its associated email or voicemail product.                                                                                                   |  |  |  |

As the previous image illustrates, in order to have the phone product placed in a service area and to be visible, you must have a service area that matches the phone configuration with respect to these fields:

- Device Pool
- Common Device Config
- Calling Search Space (Device)
- Location
- Phone Protocol, Session Initiation Protocol (SIP) or Skinny Client Control Protocol (SCCP)

Here is the configuration for the phone in this example:

| Product Type: Cisco 7960      |                                                 |             |         |
|-------------------------------|-------------------------------------------------|-------------|---------|
| Device Protocol: SCCP         |                                                 |             |         |
| Device Information            |                                                 |             |         |
| Registration                  | Registered with Cisco Unified Communications Ma | nager 10.48 | .79.19  |
| IP Address                    | 10.10.0.121                                     |             |         |
| Active Load ID                | Unknown                                         |             |         |
| Device is Active              |                                                 |             |         |
| Device is trusted             |                                                 |             |         |
| MAC Address*                  | 0003E386360F                                    |             |         |
| Description                   | cgeorgia phone                                  |             |         |
| Device Pool*                  | Default                                         | • View      | Details |
| Common Device Configuration   | < None >                                        | • View      | Details |
| Phone Button Template*        | SEP0003E386360F-SCCP-Individual Template        | *           |         |
| Softkey Template              | < None >                                        | •           |         |
| Common Phone Profile*         | Standard Common Phone Profile                   | •           |         |
| Calling Search Space          | < None >                                        | •           |         |
| AAR Calling Search Space      | < None >                                        | •           |         |
| Media Resource Group List     | < None >                                        | •           |         |
| User Hold MOH Audio Source    | < None >                                        | •           |         |
| Network Hold MOH Audio Source | < None >                                        | •           |         |
| Location*                     | Hub_None                                        | •           |         |

Here are the service area settings:

Service Area ID: BRU Domain: Bel

| Call Processor Settings             |                            |  |  |  |  |
|-------------------------------------|----------------------------|--|--|--|--|
| Name:                               | CUCM Athens-CiscoUnifiedCM |  |  |  |  |
| Phone Protocol:                     | SCCP                       |  |  |  |  |
| Call Search Space (Phone):          | CSS-Reception              |  |  |  |  |
| Call Search Space (Line):           | CSS_Central                |  |  |  |  |
| Common Device Config:               |                            |  |  |  |  |
| Location:                           | Hub_None                   |  |  |  |  |
| Route Partition:                    |                            |  |  |  |  |
| Device Pool:                        | BRU                        |  |  |  |  |
| Voice Gateway References:           | None Assigned              |  |  |  |  |
| Unified Presence Processor Settings |                            |  |  |  |  |
| Name:                               | None Assigned              |  |  |  |  |
| Unified Message Processor Settings  |                            |  |  |  |  |

Name: None Assigned

When you compare these configurations, it is clear that these fields do not match:

- Call Search Space (Device)
- Device Pool

One possible solution is to adjust the service area configuration as shown here:

Note: The Call Search Space (Line) configuration does not affect the matching in this case.

| Service Area ID:           | BRU                        | ] |
|----------------------------|----------------------------|---|
| Domain:                    | Bel                        | - |
| Call Processor Settings    |                            |   |
| Name:                      | CUCM Athens-CiscoUnifiedCM |   |
| Phone Protocol:            | ○ SIP ● SCCP               |   |
| Call Search Space (Phone): | - Select -                 | , |
| Call Search Space (Line):  | CSS_Central +              | , |
| Common Device Config:      | - Select -                 | • |
| *Location:                 | Hub_None 🔻                 | , |
| Route Partition:           | - Select -                 | , |
| *Device Pool:              | BRU                        | , |

Another possible solution is to modify the phone settings in CUCM in order to match the settings of the service area on the five matching attributes.

After another domain synchronization occurs, the phone displays successfully under the assigned products for the subscriber:

| Christos Georgiadis (cgeorgia)    | Subscriber Record Details                            |          |        |                           |  |
|-----------------------------------|------------------------------------------------------|----------|--------|---------------------------|--|
| Hew Order     Personal Settings   | Found 7 Products.                                    |          |        |                           |  |
| Subcriber Notes     Nove Services | ProductName                                          | Location | Status | Last Update               |  |
|                                   | Enable Mobility Support (Mobility and Mobile Voice A | BRU      | Active | 19-10-2013 13:05:18 +0200 |  |
| View Orders                       | Enable Presence (UPS License Enabled)                | BRU      | Active | 19-10-2013 13:05:18 +0200 |  |
| There were no Orders found.       | - Enable Presence Clent (UPC License Enabled)        | BRU      | Active | 19-10-2013 13:05:18 +0200 |  |
|                                   | Enable SoftPhone Support                             | BRU      | Active | 19-10-2013 13:05:18 +0200 |  |
|                                   | Extension Mobility Access (Cisco 7960: cgeorgia_dp)  | BRU      | Active | 19-10-2013 13:05:18 +0200 |  |
|                                   | Phone (Cisco 7960: SEP0003E386360F)                  | BRU      | Active | 19-10-2013 13:05:18 +0200 |  |
|                                   | Remote Destination Profile (cgeorgia_rdp)            | BRU      | Active | 19-10-2013 13:05:19 +0200 |  |

#### Scenario 2

In this scenario, there is a service area that matches the phone configuration, but the subscriber who is associated to that phone belongs to a domain that is different than the domain to which the service area belongs.

There are two possible solutions:

- Move the user to the correct domain, which can only be done if you delete and recreate the domain.
- Create a service area that matches the phone configuration on the domain where the user exists.

### **Related Information**

- Cisco Prime Collaboration Provisioning Guide, 9.5
- Technical Support & Documentation Cisco Systems

Updated: Oct 29, 2013